được vêu cầu hàng năm

Thủ tục đăng ký

### Năm tài chính 2025

# Thông tin về dự án trợ cấp bữa ăn tại trường để hỗ trợ chăm sóc trẻ em *Kyushoku*

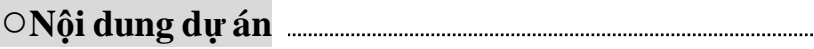

Hỗ trợ bằng đồng coin OTACO với số tiền tương đương chi phí bữa ăn tại trường của thành phố Ota, cho phụ huynh của trẻ em và học sinh không phải là đối tượng của chương trình Bữa ăn học đường miễn phí.

#### ○Người nhận đủ điều kiện:

Phụ huynh của học sinh tại trường Trung học cơ sở thành phố *"Ota Chugakkou"* Phụ huynh có con học tại các trường Tiểu học/Trung học cơ sở ngoại trừ trường công lập Ota.

#### ○Điều kiện:

Có địa chỉ cư trú tại thành phố Ota. Không phải là người hưởng trợ cấp giáo dục theo quy định của Luật phúc lợi công cộng.

#### $^{ m O}$ Quy trình nộp đơn và thanh toán

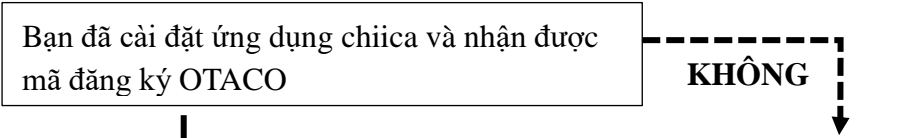

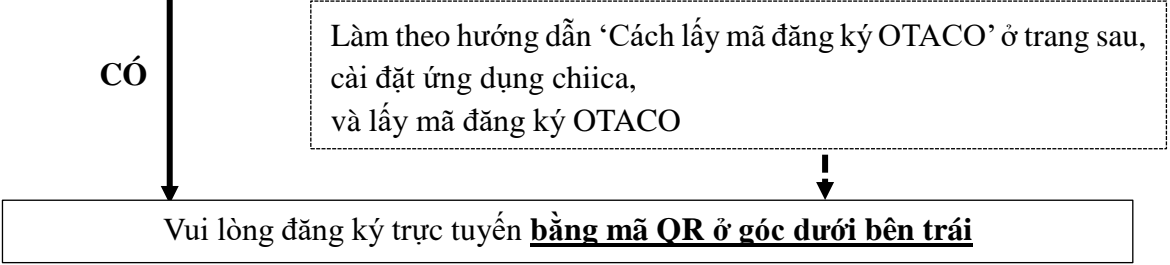

Thông báo sẽ được gửi qua đường bưu điện nếu đơn xin hỗ trợ này được chấp thuận. Đồng coin OTACO sẽ được cấp vào khoảng tháng 3 năm 2026.

\* Đơn đăng ký giấy cũng có sẵn, vui lòng in từ trang web của thành phố.

#### ○Số tiền trợ cấp: Học sinh Tiểu học: 45.000 yên

Học sinh Trung học cơ sở: 55.000 yên

X Số tiền trợ cấp có thể thay đổi tùy theo điều kiện (ví dụ: nhận hỗ trợ từ các tổ chức khác hoặc Trợ cấp học phí cho học sinh có nhu cầu giáo dục đặc biệt, v.v.).

#### OThời gian nộp hồ sơ: Từ ngày 15/2/2025 (thứ 7) ~ ngày 14/3/2025 (thứ 6)

(Vui lòng nhanh chóng nộp đơn nếu bạn bỏ lỡ thời gian này)

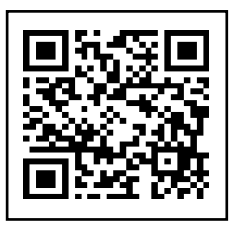

Thông tin liên hệ:
Phòng Gakkou Shisetsu Kanri-Ka
Bộ phận Gakkou Kyushoku-Kakari
20276-20-7086

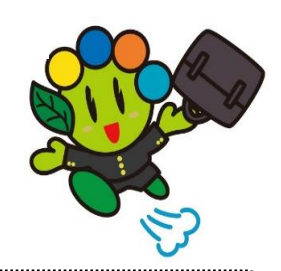

## Cài đặt ứng dụng "chiica" và cách đăng ký

1 Tìm kiếm "chiica" trong App store hoặc Google PLAY

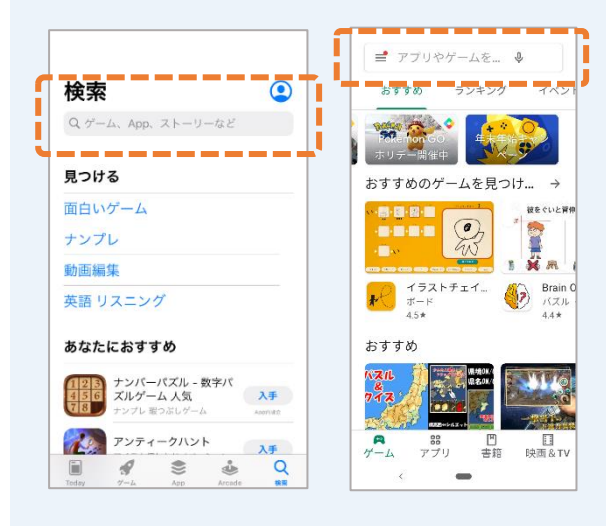

- 2 Chạm vào biểu tượng chiica màu vàng và tải xuống ứng dụng
  - Chilca
     \*\*\*>\*\*/

     Chilca By Sa, dg.Sa;
     \*\*\*

     Start (\*) A-0 angadze;
     \*\*\*

     \*\*\*
     \*\*\*

     \*\*\*
     \*\*\*

     \*\*\*
     \*\*\*

     \*\*\*
     \*\*\*

     \*\*\*
     \*\*\*

     \*\*\*
     \*\*\*

     \*\*\*
     \*\*\*

     \*\*\*
     \*\*\*

     \*\*\*
     \*\*\*

     \*\*\*
     \*\*\*

     \*\*\*
     \*\*\*

     \*\*\*
     \*\*\*

     \*\*\*
     \*\*\*

     \*\*\*
     \*\*\*

     \*\*\*
     \*\*\*

     \*\*\*
     \*\*\*

     \*\*\*
     \*\*\*

     \*\*\*
     \*\*\*

     \*\*\*
     \*\*\*

     \*\*\*
     \*\*\*

     \*\*\*
     \*\*\*

     \*\*\*
     \*\*\*

     \*\*\*
     \*\*\*

     \*\*\*
     \*\*\*

     \*\*\*
     \*\*\*

     \*\*\*
     \*\*\*

     \*\*\*
     \*\*\*

     \*\*\*
     \*\*\*

     \*\*\*
     \*\*\*

     \*\*\*
     \*\*\*

     \*\*\*
     \*\*\*

     \*\*\*
     \*\*\*
     </
- 3 Mở ứng dụng chiica và nhấn vào "はじめる" (bắt đầu)

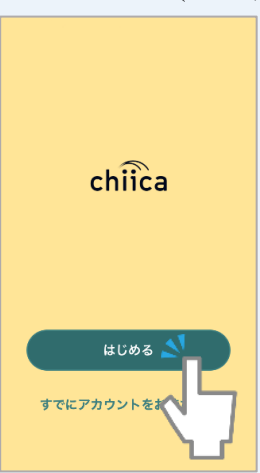

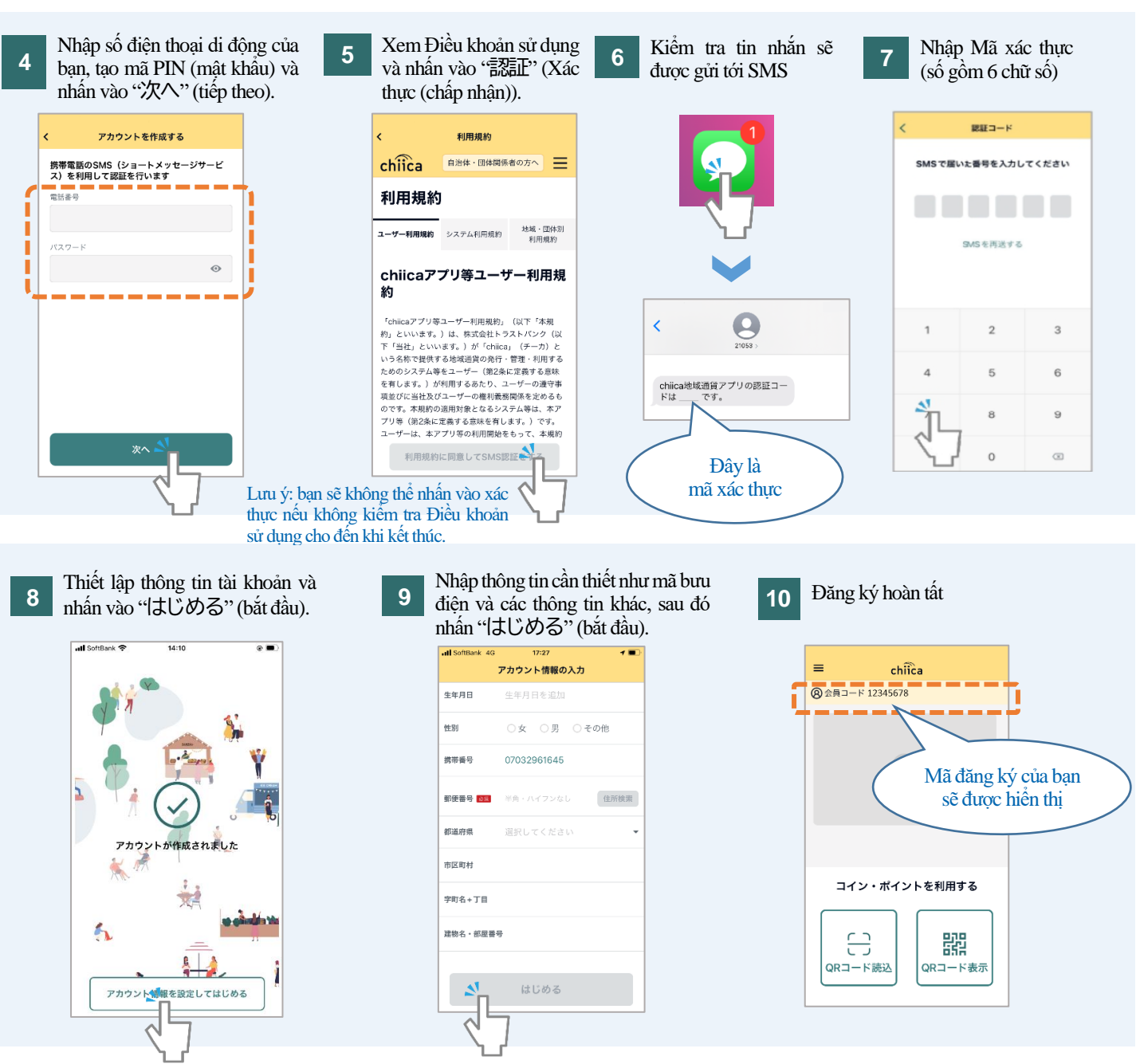